## Korleis søke tilgang til SOReg-N når ein har tilgang til andre registre frå før

- Logg deg inn på Helseregister.no
- Oppe til høyre går du inn på «Søk ny tilgang»:

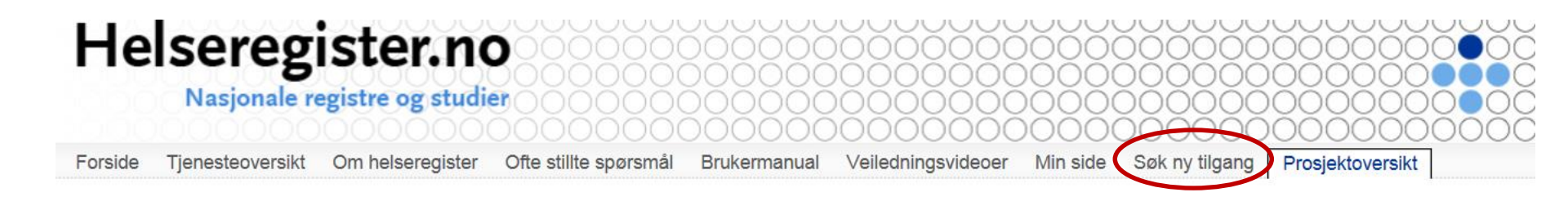

## 1. Finn «SOReg» i rullegardinen under «prosjekt».

## Ny tilgang

| Her kan du bestille tilgang til et pros<br>Velg organisasjonen du ønsker tilga | ekt eller en tjeneste på helseregister no<br>ng for og hvilket prosjekt eller tjeneste du ønsker tilgang til. |
|--------------------------------------------------------------------------------|----------------------------------------------------------------------------------------------------|
| Prosjekt                                                                       |                                                                                                    |
| Soreg                                                                          | ~                                                                                                    |
| Organisasjon<br>-                                                              |                                                                                                    |
| Søk                                                                            |                                                                                                    |
|                                                                                |                                                                                                    |

Finn din organisasjon i neste rullegardin.
Klikk «søk».

• Søknad om tilgang til SOReg er no sendt til administrasjonen.